## Schematic Diagram of the Application Process for Evaluation and Reward of the Shanghai Public R&D Service Platform and Sharing Services of Large Scientific Instrument Facilities (300,000 RMB and Above)

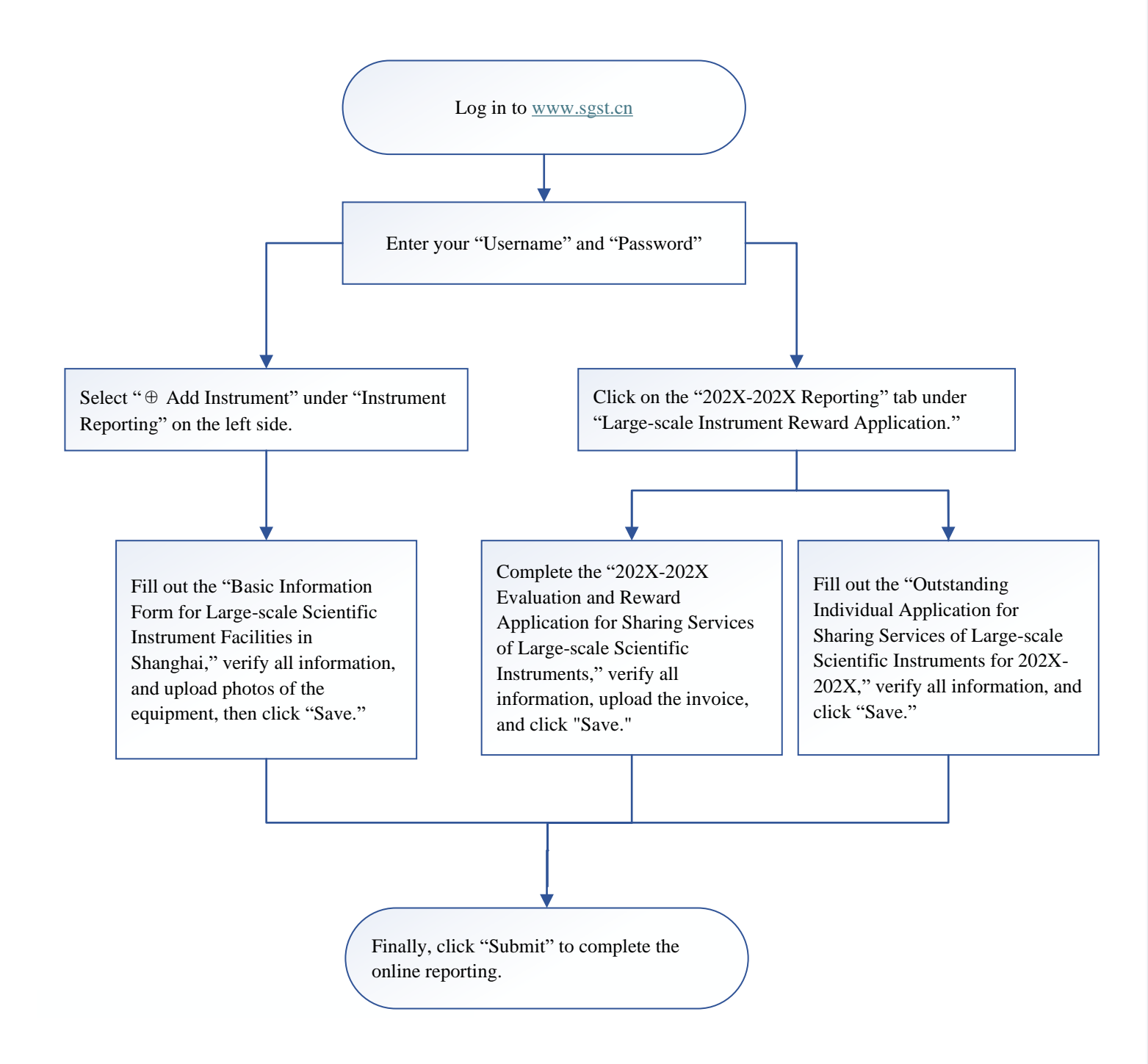